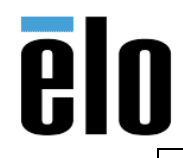

| Enable Integrated Webcam for I-Series 3.0 | TB000082 | REV. A |
|-------------------------------------------|----------|--------|
|                                           |          |        |

# **Executive Summary**

This process document explains requirements for enabling the integrated webcam on an I-Series 3.0 device that has been upgraded to MR-1 image (4.36.60) from MR-0 image (4.26.140). This procedure is applicable only to devices that <u>did not</u> ship with MR-1 or above from the factory. For devices that shipped with device version 4.36.60, this step has been completed at the factory and is not required.

# **Affected Elo Devices**

I-Series 3.0 for Android<sup>™</sup> with Google<sup>™</sup> Play Services

# **Required Components**

I-Series 3.0 for Android<sup>™</sup> with Google<sup>™</sup> Play Services USB A-to-A cable Computer with fastboot installed (Windows/Mac/Linux)

# Affected EloView device versions

4.36.60 (only if upgraded from 4.26.140)

## Procedure

- 1. Connect USB A-to-A cable between I-Series and Fastboot-equipped computer
- 2. Enter Fastboot mode by holding HOME key, connecting power to I-Series and releasing button when Android Recovery menu is visible
- 3. Select "Reboot to bootloader" (Fastboot mode will appear on-screen)
- 4. Type "fastboot devices" serial number will appear
- 5. Type "fastboot oem oemcamera Qon"

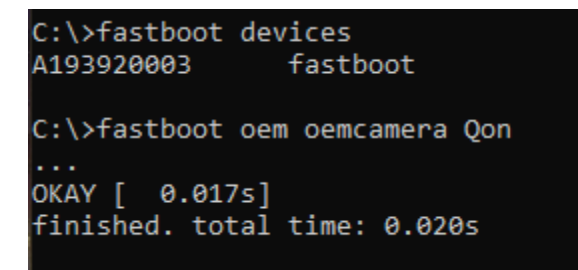

- 6. Reboot device
- 7. Camera is now enabled

## **Additional Details**

As always, if you have any questions don't hesitate to reach out to EloView Support Team for further assistance.

We can be reached by calling (844) 435-6832 or by emailing <u>support@eloview.com</u>.